## Generación orden de pago (dos posibilidades)

1. Opción primera:

Nota: desde esta primera opción se incluyen todos los apuntes pendientes de pago hasta la fecha de vencimiento seleccionada, si lo que se necesita es pagar únicamente los apuntes de un día en concreto mirar la opción segunda para generar remesas..

- Desde contabilidad >> proveedores >> ordenes de pago >> crear
- Debemos llenar los campos modo de pago, diario de banco y clicamos en IMPORTAR APUNTES CONTABLES

| E Contabilidad                    | Tablero     | Clientes     | Proveedores       | Contabilidad | De      | claraciones AEAT          | infor              | mes     | Configuración  |         |            |                              |            |
|-----------------------------------|-------------|--------------|-------------------|--------------|---------|---------------------------|--------------------|---------|----------------|---------|------------|------------------------------|------------|
| Órdenes de pago / N               | luevo       | /            |                   |              |         |                           |                    |         |                |         |            |                              |            |
| GUARDAR DESCARTA                  | R           |              |                   |              |         |                           |                    |         |                |         |            |                              |            |
|                                   |             |              |                   |              |         |                           |                    | RODDAD  | OR CONFIRMAN   | DO FICH |            |                              |            |
| IMPORTAKAPONTES CO                | NTABLES     | CONFIRMARI   | CANCE             | LARTAGOS     |         |                           |                    | DORRAD  |                |         | ENOGENERAD |                              | UNERO JOD  |
|                                   |             |              |                   |              |         |                           |                    |         |                |         |            | ≡ <sup>0</sup> <sub>As</sub> | ientos con |
| Número                            |             |              |                   |              |         |                           |                    |         |                |         |            |                              |            |
|                                   |             |              |                   |              |         |                           |                    |         |                |         |            |                              |            |
|                                   |             |              |                   |              |         |                           |                    |         |                |         |            |                              |            |
| Modo de pago                      | Transferenc | ia SEPA      |                   | •            | Ľ       | Tipo de fecha d           | le                 | Fecha o | de vencimiento |         |            |                              | •          |
| Diario de banco                   | Banco Santa | ander (5051) |                   | -            | Ľ       | ejecución del p           | ago                |         |                |         |            |                              |            |
| Cuenta bancaria de la<br>compañía | ES30 0049 1 | 1806 9429 10 | 63 5051 - Banco S | antander     | generad |                           | arado<br>arado por |         |                |         |            |                              |            |
| Pago SEPA                         | *           |              |                   |              |         | Generado por              |                    |         |                |         |            |                              |            |
| Reserva por lotes                 |             |              |                   |              |         | Fecha de subid<br>fichero | la del             |         |                |         |            |                              |            |
| Compañía                          | Fundación E | Esplai       |                   |              |         | Descripción               |                    |         |                |         |            |                              |            |
| Tipo de pago                      | Saliente    |              |                   |              |         |                           |                    |         |                |         |            |                              |            |
| Tipo de Confirming                | Estándar    |              |                   | •            |         |                           |                    |         |                |         |            |                              |            |
| Transacciones                     |             |              |                   |              |         |                           |                    |         |                |         |            |                              |            |
| Empresa                           | Comunicaci  | lón          | Cuenta bancari    | a Apun       | te con  | ntable                    | Fecha de           | ve Fe   | echa de p      | Importe | Referencia | de pago                      |            |
| Agregar línea                     |             |              |                   |              |         |                           |                    |         |                |         |            |                              |            |
|                                   |             |              |                   |              |         |                           |                    |         |                |         |            |                              |            |
|                                   |             |              |                   |              |         |                           |                    |         |                |         |            |                              |            |
|                                   |             |              |                   |              |         |                           |                    |         |                |         |            |                              |            |
|                                   |             |              |                   |              |         |                           |                    |         |                |         |            |                              |            |
|                                   |             |              |                   |              |         |                           |                    |         |                |         |            |                              |            |

- Se desplegará la siguiente ventana y llenaremos los campos requeridos. A continuación se explican los más importantes:
- Fecha de vencimiento: Odoo tomará todos los apuntes hasta el día que escojamos
- Filtro de diarios: escoger uno o dejar vacío para no filtrar, mismo funcionamiento para los contactos

- Modo de pago: tenemos 3 opciones
  - Igual: modo de pago de los apuntes igual a Transferencia SEPA
  - Igual o vacío: modo de pago de los apuntes igual a Transferencia SEPA o apuntes contables sin ningún modo de pago
  - Cualquiera: todos los apuntes contables
- Hacemos click en AÑADIR TODOS LOS APUNTES CONTABLES y posteriormente en el botón CREAR TRANSACCIONES

| Selecció                               | one apuntes para crear transac            | ciones                    |                                                                     |                                                 | <sub>₽</sub> ×× |  |  |
|----------------------------------------|-------------------------------------------|---------------------------|---------------------------------------------------------------------|-------------------------------------------------|-----------------|--|--|
|                                        |                                           |                           |                                                                     |                                                 |                 |  |  |
| Filtro de tipo d                       | e fecha                                   |                           | Fecha de vencimiento                                                |                                                 |                 |  |  |
| Fecha de venc                          | imiento                                   |                           | 15/03/2023                                                          | •                                               |                 |  |  |
| Filtro de diario                       | s                                         |                           | (Facturas de proveedores ×) Dejar vacío para usar todos los diarios |                                                 |                 |  |  |
| Contactos                              |                                           |                           | Mantener vacío para usar t                                          | odos los contactos -                            |                 |  |  |
| Modo de pago                           |                                           |                           | Igual                                                               | -                                               |                 |  |  |
| Asientos desti                         | no                                        |                           | <ul> <li>Todos los asientos aser</li> </ul>                         | itados                                          |                 |  |  |
| <ul> <li>Tados los asientos</li> </ul> |                                           |                           |                                                                     |                                                 |                 |  |  |
| Vinculado a ur                         | a factura o factura rectificativa         |                           |                                                                     |                                                 |                 |  |  |
| Permitir apunt                         | es en litigio                             |                           |                                                                     |                                                 |                 |  |  |
| Pulse en "Añao                         | lir todos los apuntes" para auto-selec    | cionar los apuntes que ca | sen con los criterios de arriba                                     | o pulse en 'Añadir un elemento' para selecciona | ar              |  |  |
| manualmente                            | las líneas filtradas por los criterios de | e arriba.                 |                                                                     |                                                 |                 |  |  |
| AÑADIR TOD                             | OS LOS APUNTES CONTABLES                  |                           |                                                                     |                                                 |                 |  |  |
|                                        |                                           |                           |                                                                     |                                                 |                 |  |  |
| Apuntes selecci                        | onados para crear transacciones           |                           |                                                                     |                                                 |                 |  |  |
| Fecha                                  | Asiento contable                          | Diario                    | Empresa                                                             | Cuenta                                          |                 |  |  |
| 02/03/2023                             | PROV/2023/03/0004 (22/4971)               | Facturas de proveedores   | Rove Montero & Cia                                                  | 410000 Acreedores por prestaciones de servici   | os (euro.       |  |  |
| 22/02/2023                             | PROV/2023/02/0019 (F-23-0003)             | Facturas de proveedores   | López Regalón, Maria José                                           | 410000 Acreedores por prestaciones de servici   | os (euro.       |  |  |
| 22/02/2023                             | PROV/2023/02/0009 (2205122)               | Facturas de proveedores   | Oscar Burgos Pacheco                                                | 410000 Acreedores por prestaciones de servici   | os (euro.       |  |  |
| 01/02/2023                             | PROV/2023/02/0003 (2205117)               | Facturas de proveedores   | Oscar Burgos Pacheco                                                | 410000 Acreedores por prestaciones de servici   | os (euro.       |  |  |
| 31/01/2023                             | PROV/2023/01/0071 (202301 01)             | Facturas de proveedores   | Rita De La Torre Chirivella                                         | 410000 Acreedores por prestaciones de servici   | os (euro.       |  |  |
| 31/01/2023                             | PROV/2023/01/0069 (01/2023)               | Facturas de proveedores   | Mestre Campi, Oriol                                                 | 410000 Acreedores por prestaciones de servici   | os (euro.       |  |  |
| 31/01/2023                             | PROV/2023/01/0066 (2023-042)              | Facturas de proveedores   | Worktooloud, S.L.                                                   | 410000 Acreedores por prestaciones de servici   | os (euro.       |  |  |
| 31/01/2023                             | PROV/2023/01/0050 (2023 A 00              | Facturas de proveedores   | Gonzalez Navarro, Xavier                                            | 410000 Acreedores por prestaciones de servici   | os (curo.       |  |  |
| 31/01/2023                             | PROV/2023/01/0045 (2023/006)              | Facturas de proveedores   | Mangas Martin, Luis Enrique                                         | 410000 Acreedores por prestaciones de servici   | os (euro.       |  |  |
| 19/01/2023                             | PROV/2023/01/0021 (20230002)              | Facturas de proveedores   | Van Branteghem, Paul                                                | 410000 Acreedores por prestaciones de servici   | os (euro.       |  |  |
| Agregar linea                          |                                           |                           |                                                                     |                                                 |                 |  |  |
|                                        |                                           |                           |                                                                     |                                                 |                 |  |  |
|                                        |                                           |                           |                                                                     |                                                 | F               |  |  |
|                                        | <b>K</b>                                  |                           |                                                                     |                                                 | ,               |  |  |

CREAR TRANSACCIONES Cancelar

 Una vez hecho esto nos dirige otra vez, a la orden de pago (que ya tendrá numeración) y observamos las líneas que hemos añadido, podemos modificar estas líneas si es necesario, luego le daremos a GUARDAR y a CONFIRMAR PAGOS..

| Contabilidad                | lablero Cli      | ientes Proveedore     | s Contabilidad    | Declaraciones AEAI     | Informes      | Configuración     |            |                    |        |
|-----------------------------|------------------|-----------------------|-------------------|------------------------|---------------|-------------------|------------|--------------------|--------|
| rdenes de pago / P          | AY0012           |                       |                   |                        |               |                   |            |                    |        |
| DITAR CREAR                 |                  |                       |                   |                        | e Im          | primir 🏾 🌣 Acción |            |                    |        |
| MPORTAR APUNTES CON         | ITABLES CONF     | IRMAR PAGOS CAN       | ICELAR PAGOS      |                        | BORRADOR      |                   | FICHERO GE |                    | SUBIDO |
|                             |                  |                       |                   |                        |               |                   |            |                    |        |
|                             |                  |                       |                   |                        |               |                   |            | Asientos (         | con    |
|                             |                  |                       |                   |                        |               |                   |            |                    |        |
| PAY0012                     |                  |                       |                   |                        |               |                   |            |                    |        |
| Modo de pago                | Transferencia SE | PA                    |                   | Tipo de fecha de       | Feeha de      | vencimiento       |            |                    |        |
| Diario de banco             | Banco Santander  | (5051)                |                   | ejecución del pago     |               |                   |            |                    |        |
| Cuenta bancaria de la       | ES30 0049 1806   | 9429 1063 5051 - Banc | o Santander       | Fecha del fichero      |               |                   |            |                    |        |
| compañía                    |                  |                       |                   | Generado por           |               |                   |            |                    |        |
| Pago SEPA                   | ~                |                       |                   | Fecha de subida del    |               |                   |            |                    |        |
| Reserva por lotes           |                  |                       |                   | fichero                |               |                   |            |                    |        |
| Compania<br>Tino de pago    | Seliente         |                       |                   | Descripción            |               |                   |            |                    |        |
| Tipo de Confirmina          | Fetándar         |                       |                   |                        |               |                   |            |                    |        |
|                             | /                |                       |                   |                        |               |                   |            |                    |        |
| Transacciones               |                  |                       |                   |                        |               |                   |            |                    |        |
| Empresa                     | Comunicación     | Cuenta bancaria       | Apunte conta      | ble Fecha de           | vencimiento F | echa de pago      | Importe    | Referencia de pago | :      |
| Bove Montero & Cia          | 22/4971          | ES69 0182 2342 180    | 0 100 PROV/2023/0 | 03/0004 (22/ 10/03/20  | 23            |                   | 892,98€    | P00187             | ۵      |
| López Regalón, María Jo.    | . F-23-0003      | ES61 2100 4525 952    | 2 001 PROV/2023/0 | 02/0019 (F-23 15/03/20 | 23            |                   | 178,08€    | P00188             | Û      |
| Oscar Burgos Pacheco        | 2205122          | ES47 0049 5551 952    | 8 162 PROV/2023/0 | J2/0009 (220 15/03/20  | 23            |                   | 229,50€    | P00189             | Û      |
| Oscar Burgos Pacheco        | 2205117          | ES47 0049 5551 952    | 8 162 PROV/2023/0 | 02/0003 (220 15/03/20  | 23            |                   | 918,00€    | P00190             | Û      |
| Rita De La Torre Chirivella | 202301-01        | ES11 0081 0171 140    | 0 014 PROV/2023/0 | 01/0071 (202 15/03/20  | 23            |                   | 272,00€    | P00191             | ۵      |
| Mestre Campi, Oriol         | 01/2023          | FS60 2100 0162 210    | 1 006 PROV/2023/0 | 01/0069 (01/ 15/03/20  | 23            |                   | 2.244,00€  | P00192             | ŵ      |
| Worktocloud, S.L.           | 2023-042         | ES97 0081 5224 450    | 0 012 PROV/2023/0 | 01/0066 (202 15/03/20  | 23            |                   | 1.795,00€  | P00193             | Û      |
| Gonzalez Navarro, Xavier    | 2023-A-001       | ES54 2100 0019 430    | 2 010 PROV/2023/0 | 01/0050 (202 15/03/20  | 23            |                   | 1.904,00€  | P00194             | ŵ      |
| Mangas Martin, Luis Enri.   | 2023/006         | ES72 0081 0007 720    | 0 064 PROV/2023/0 | 01/0045 (202 15/03/20  | 23            |                   | 316,20€    | P00195             | Û      |
| Van Branteghem, Paul        | 20230002         | ES42 2080 5045 813    | 0 000 PROV/2023/0 | 01/0021 (202 15/03/20  | 23            |                   | 381,60€    | P00196             | 前      |
| Acregar línea               |                  |                       |                   |                        |               |                   |            |                    |        |

- 2. Opción segunda de generación de remesas
- Desde contabilidad >> proveedores >>facturas >> filtramos por NO PAGADO y el día de vencimiento que queremos

| Nimero         Provedor         Facha factura         Pecha de vencimento         Margen formado         Margen (Small           Nimero         Provedor         Facha factura         Pecha de vencimento         Margen formado         Margen (Small           PROV/2023/03/0002         Bove Montero & Clia         16/03/2023         2/03/2023         2/0         Borrador         Publicado         0.00 €         0.00 €         0.00           PROV/2023/03/0002         Bove Montero & Clia         16/03/2023         0/03/2023         0/03/2023         Cancelado         0.00 €         0.00         0.00         0.00         0.00         0.00         0.00         0.00         0.00         0.00         0.00         0.00         0.00         0.00         0.00         0.00         0.00         0.00         0.00         0.00         0.00         0.00         0.00         0.00         0.00         0.00         0.00         0.00         0.00         0.00         0.00         0.00         0.00         0.00         0.00         0.00         0.00         0.00         0.00         0.00         0.00         0.00         0.00         0.00         0.00         0.00         0.00         0.00         0.00         0.00         0.00         0.00         0.00<                                                                                                    | E Contabilidad    | Tablero Clientes Proveedores Contabilidad  | Declaraciones AEAT Informes Configuraciór | 1                                     | ¥ 🔍 🥵                                  |
|----------------------------------------------------------------------------------------------------|-------------------|--------------------------------------------|-------------------------------------------|---------------------------------------|----------------------------------------|
| Nimor         Provector         Fecha factura         Fecha de vencimiento         Startaria         Margen finando         Margen finando                                                                                                    | Factoras          |                                            |                                           | T No pagado 🛪 Buscar                  |                                        |
| Numor         Proveedor         Fecha factura         Fecha devencimiento         Mis facturars         Mis facturars           PR0V/2022/03/0002         Bove Montiero & Cla         16/09/2023         20/00/2023         200         200         200         2000         2000         2000         2000         2000         2000         2000         2000         2000         2000         2000         2000         2000         2000         2000         2000         2000         2000         2000         2000         2000         2000         2000         2000         2000         2000         2000         2000         2000         2000         2000         2000         2000         2000         2000         2000         2000         2000         2000         2000         2000         2000         2000         2000         2000         2000         2000         2000         2000         2000         2000         2000         2000         2000         2000         2000         2000         2000         2000         2000         2000         2000         2000         2000         2000         2000         2000         2000         2000         2000         2000         2000         2000         2000         2000                                                                                                    | CREAR SUBIR       |                                            |                                           | ▼ Filtros ≡ Agrupar por ★ Favorito    | 95                                     |
| Image: Indext interval interval in |                   | Proveedor                                  | Fecha factura Eecha de vencimiento        | Mis facturas                          | te Margen firmado Margen (%) In        |
| □         PR0V/2023/03/0002         Bove Montero & Cia         16/03/2023         20/03/2023         22         Publicado         0,00 €         0,00           □         PR0V/2023/03/0003         (Fundació Catalana de l'esplai) Fundesplai         15/03/2023         05/04/2023         5.0         Cancelado         0,00 €         0,00 €         0,00 €         0,00 €         0,00 €         0,00 €         0,00 €         0,00 €         0,00 €         0,00 €         0,00 €         0,00 €         0,00 €         0,00 €         0,00 €         0,00 €         0,00 €         0,00 €         0,00 €         0,00 €         0,00 €         0,00 €         0,00 €         0,00 €         0,00 €         0,00 €         0,00 €         0,00 €         0,00 €         0,00 €         0,00 €         0,00 €         0,00 €         0,00 €         0,00 €         0,00 €         0,00 €         0,00 €         0,00 €         0,00 €         0,00 €         0,00 €         0,00 €         0,00 €         0,00 €         0,00 €         0,00 €         0,00 €         0,00 €         0,00 €         0,00 €         0,00 €         0,00 €         0,00 €         0,00 €         0,00 €         0,00 €         0,00 €         0,00 €         0,00 €         0,00 €         0,00 €         0,00 €         0,00 €         0,00 € <th></th> <th></th> <th></th> <th>Borrador</th> <th>······································</th>                                                                                                    |                   |                                            |                                           | Borrador                              | ······································ |
| Image: PROV/2023/03/0001       (Fundació Catalana de l'esplai) Fundesplai       15/03/2023       05/04/2023       S.0       Cancelado       0,00 €       0,00 €       0,00 €       0,00 €       0,00 €       0,00 €       0,00 €       0,00 €       0,00 €       0,00 €       0,00 €       0,00 €       0,00 €       0,00 €       0,00 €       0,00 €       0,00 €       0,00 €       0,00 €       0,00 €       0,00 €       0,00 €       0,00 €       0,00 €       0,00 €       0,00 €       0,00 €       0,00 €       0,00 €       0,00 €       0,00 €       0,00 €       0,00 €       0,00 €       0,00 €       0,00 €       0,00 €       0,00 €       0,00 €       0,00 €       0,00 €       0,00 €       0,00 €       0,00 €       0,00 €       0,00 €       0,00 €       0,00 €       0,00 €       0,00 €       0,00 €       0,00 €       0,00 €       0,00 €       0,00 €       0,00 €       0,00 €       0,00 €       0,00 €       0,00 €       0,00 €       0,00 €       0,00 €       0,00 €       0,00 €       0,00 €       0,00 €       0,00 €       0,00 €       0,00 €       0,00 €       0,00 €       0,00 €       0,00 €       0,00 €       0,00 €       0,00 €       0,00 €       0,00 €       0,00 €       0,00 €       0,00 €       0,00 €                                                                                                    | PROV/2023/03/0002 | Bove Montero & Cia                         | 16/03/2023 <b>20/03/2023</b>              | 22/<br>Publicado                      | 0,00 € 0,00                            |
| PROV/2023/03/0018       Consumibles informaticos Coca, SI       09/03/2023       hace 96 dias       060         PROV/2023/03/0017       Consumibles informaticos Coca, SI       09/03/2023       hace 96 dias       230         PROV/2023/03/0016       iberdrola Clientes Sau       09/03/2023       09/03/2023       212         Pagado       Atrasadas       0,00 €       0,00         PROV/2023/03/0015       Viajes Helice, S.L.       08/03/2023       hace 86 dias       Exr         PROV/2023/03/0014       Viajes Helice, S.L.       08/03/2023       hace 86 dias       Exr         PROV/2023/03/0010       Viajes Helice, S.L.       08/03/2023       hace 86 dias       Exr         PROV/2023/03/0010       Viajes Helice, S.L.       08/03/2023       hace 86 dias       Exr         PROV/2023/03/0010       Viajes Helice, S.L.       08/03/2023       hace 86 dias       Exr         PROV/2023/03/0000       Viajes Helice, S.L.       08/03/2023       hace 86 dias       Exr         PROV/2023/03/0000       Viajes Helice, S.L.       08/03/2023       hace 86 dias       Exr         PROV/2023/03/0000       Viajes Helice, S.L.       08/03/2023       hace 86 dias       Exr         PROV/2023/03/0000       Viajes Helice, S.L.       08/03/2023       hace 96 dias                                                                                                    | PROV/2023/03/0003 | (Fundació Catalana de l'esplai) Fundesplai | 15/03/2023 <b>05/04/2023</b>              | 5.0( Cancelado                        | 0,00 € 0,00                            |
| □       PROV/2023/03/0017       Consumibles Informaticos Coca, SI       09/03/2023       hace 96 dias       200         □       PROV/2023/03/0016       Iberdrola Clientes Sau       09/03/2023       09/03/2023       021         □       PROV/2023/03/0015       Viajes Helice, S.L.       08/03/2023       hace 86 dias       Exx         □       PROV/2023/03/0014       Viajes Helice, S.L.       08/03/2023       hace 86 dias       Exx         □       PROV/2023/03/0013       Viajes Helice, S.L.       08/03/2023       hace 86 dias       Exx         □       PROV/2023/03/0012       Viajes Helice, S.L.       08/03/2023       hace 86 dias       Exx         □       PROV/2023/03/0012       Viajes Helice, S.L.       08/03/2023       hace 86 dias       Exx         □       PROV/2023/03/0010       Viajes Helice, S.L.       08/03/2023       hace 86 dias       Exx         □       PROV/2023/03/0007       Viajes Helice, S.L.       08/03/2023       hace 86 dias       Exx         □       PROV/2023/03/0007       Siemens Renting, S.A.       07/03/2023       23/03/2023       Fech a de factura       , 0,00 €       0,000         □       PROV/2023/02/0005       Viajes Helice, S.L.       02/03/2023       hace 86 dias       Exx       Fech a de ra                                                                                                    | PROV/2023/03/0018 | Consumibles Informaticos Coca, Sl          | 09/03/2023 hace 96 días                   | G62 Para revisar                      | 0,00 € 0,00                            |
| □       PROV/2023/03/0016       Iberdrola Clientes Sau       09/03/2023       09/03/2023       21       Pagado       0,00 €       0,00         □       PROV/2023/03/0015       Viajes Helice, S.L.       08/03/2023       hace 86 dias       Exx       Atrasadas       0,00 €       0,00         □       PROV/2023/03/0014       Viajes Helice, S.L.       08/03/2023       hace 86 dias       Exx       Atrasadas       0,00 €       0,00         □       PROV/2023/03/0013       Viajes Helice, S.L.       08/03/2023       hace 86 dias       Exx       Modificaciones no enviadas al SII       0,00 €       0,00         □       PROV/2023/03/0010       Viajes Helice, S.L.       08/03/2023       hace 86 dias       Exx       Atrasadas       0,00 €       0,00       0,00       0,00       0,00       0,00       0,00       0,00       0,00       0,00       0,00       0,00       0,00       0,00       0,00       0,00       0,00       0,00       0,00       0,00       0,00       0,00       0,00       0,00       0,00       0,00       0,00       0,00       0,00       0,00       0,00       0,00       0,00       0,00       0,00       0,00       0,00       0,00       0,00       0,00       0,00       0,00                                                                                                    | PROV/2023/03/0017 | Consumibles Informaticos Coca, Sl          | 09/03/2023 hace 96 días                   | 230                                   | 0,00 € 0,00                            |
| □       PROV/2023/03/015       Viajes Helice, S.L.       08/03/2023       hace 86 dias       Ext       Atrasadas       0,00 €       0,00         □       PROV/2023/03/014       Viajes Helice, S.L.       08/03/2023       hace 86 dias       Ext       No enviadas SII       0,00 €       0,00       0,00       0,00       0,00       0,00       0,00       0,00       0,00       0,00       0,00       0,00       0,00       0,00       0,00       0,00       0,00       0,00       0,00       0,00       0,00       0,00       0,00       0,00       0,00       0,00       0,00       0,00       0,00       0,00       0,00       0,00       0,00       0,00       0,00       0,00       0,00       0,00       0,00       0,00       0,00       0,00       0,00       0,00       0,00       0,00       0,00       0,00       0,00       0,00       0,00       0,00       0,00       0,00       0,00       0,00       0,00       0,00       0,00       0,00       0,00       0,00       0,00       0,00       0,00       0,00       0,00       0,00       0,00       0,00       0,00       0,00       0,00       0,00       0,00       0,00       0,00       0,00       0,00       0                                                                                                    | PROV/2023/03/0016 | Iberdrola Clientes Sau                     | 09/03/2023 <b>09/03/2023</b>              | 212 Pagado                            | 0,00 € 0,00                            |
| Image: PROV/2023/03/014       Viajes Helice, S.L.       08/03/2023       hace 86 dias       Exx       No enviadas SII       0,00 €       0,00         Image: PROV/2023/03/013       Viajes Helice, S.L.       08/03/2023       hace 86 dias       Exx       Modificaciones no enviadas al SII       0,00 €       0,00       0,00         Image: PROV/2023/03/012       Viajes Helice, S.L.       08/03/2023       hace 86 dias       Exx       Modificaciones no enviadas al SII       0,00 €       0,00       0,00       0,00       0,00       0,00       0,00       0,00       0,00       0,00       0,00       0,00       0,00       0,00       0,00       0,00       0,00       0,00       0,00       0,00       0,00       0,00       0,00       0,00       0,00       0,00       0,00       0,00       0,00       0,00       0,00       0,00       0,00       0,00       0,00       0,00       0,00       0,00       0,00       0,00       0,00       0,00       0,00       0,00       0,00       0,00       0,00       0,00       0,00       0,00       0,00       0,00       0,00       0,00       0,00       0,00       0,00       0,00       0,00       0,00       0,00       0,00       0,00       0,00       0,00                                                                                                    | PROV/2023/03/0015 | Viajes Helice, S.L.                        | 08/03/2023 hace 86 días                   | EXC Atrasadas                         | 0,00 € 0,00                            |
| □       PROV/2023/03/0013       Viajes Helice, S.L.       08/03/2023       hace 86 dias       Exx       Modificaciones no enviadas al SII       0,00 €       0,00         □       PROV/2023/03/0012       Viajes Helice, S.L.       08/03/2023       hace 86 dias       Exx       Enviadas SII       0,00 €       0,00         □       PROV/2023/03/0010       Viajes Helice, S.L.       08/03/2023       hace 86 dias       Exx       Anuladas SII       0,00 €       0,00       0,00         □       PROV/2023/03/0009       Viajes Helice, S.L.       08/03/2023       hace 86 dias       Exx       Anuladas SII       0,00 €       0,00       0,00       0,00       0,00       0,00       0,00       0,00       0,00       0,00       0,00       0,00       0,00       0,00       0,00       0,00       0,00       0,00       0,00       0,00       0,00       0,00       0,00       0,00       0,00       0,00       0,00       0,00       0,00       0,00       0,00       0,00       0,00       0,00       0,00       0,00       0,00       0,00       0,00       0,00       0,00       0,00       0,00       0,00       0,00       0,00       0,00       0,00       0,00       0,00       0,00       0,00       0,00                                                                                                    | PROV/2023/03/0014 | Viajes Helice, S.L.                        | 08/03/2023 hace 86 días                   | EXC No enviadas SII                   | 0,00 € 0,00                            |
| Image: PROV/2023/03/0012       Viajes Helice, S.L.       08/03/2023       hace 86 dias       Exc       Exclands       0,00 €       0,00         Image: PROV/2023/03/0010       Viajes Helice, S.L.       08/03/2023       hace 86 dias       Exc       Sil fallo       0,00 €       0,00         Image: PROV/2023/03/0009       Viajes Helice, S.L.       08/03/2023       hace 86 dias       Exc       Anuladas Sil       0,00 €       0,00         Image: PROV/2023/03/0009       Viajes Helice, S.L.       08/03/2023       hace 86 dias       Exc       Fecha de factura       0,00 €       0,00         Image: PROV/2023/03/0007       Siemens Renting, S.A.       07/03/2023       23/03/2023       Fecha de vencimiento       Fecha de vencimiento       0,00 €       0,00         Image: PROV/2023/02/0070       Lyreco España, S.A.       28/02/2023       hace 96 dias       782       Anädir filtro personalizado       Anäder Melitro personalizado       Anäder Melitro personalizado       Anäder Melitro personalizado       Anäder Melitro personalizado       Anäder Melitro personalizado       Anäder Melitro personalizado       Anäder Melitro personalizado       Anäder Melitro personalizado       Anäder Melitro personalizado       Anäder Melitro personalizado       Anäder Melitro personalizado       Alüer Melitro personalizado       Alüer Melitro personalizado       Alüer Melitro personalizado       Alü                                                                                                    | PROV/2023/03/0013 | Viajes Helice, S.L.                        | 08/03/2023 hace 86 días                   | EXC Modificaciones no enviadas al SII | 0,00 € 0,00                            |
| □       PROV/2023/03/0010       Viajes Helice, S.L.       08/03/2023       hace 86 dias       Ext       Anuladas Sil       0,00 €       0,00         □       PROV/2023/03/0009       Viajes Helice, S.L.       08/03/2023       hace 86 dias       Ext       Anuladas Sil       0,00 €       0,00         □       PROV/2023/03/0009       Viajes Helice, S.L.       08/03/2023       hace 86 dias       Ext       Fecha de factura       0,00 €       0,00         □       PROV/2023/03/0007       Siemens Renting, S.A.       07/03/2023       23/03/2023       53       Fecha de vencimiento       0,00 €       0,00         □       PROV/2023/02/0070       Lyreco España, S.A.       28/02/2023       hace 96 dias       78       Añadir filtro personalizado       Añadir filtro personalizado       Añadir filtro personalizado       Añadir filtro personalizado       Añadir filtro personalizado       Añadir filtro personalizado       Añadir filtro personalizado       Añadir filtro personalizado       Añadir filtro personalizado       Añadir filtro personalizado       Aluzer Aluzer A                                                                                                    | PROV/2023/03/0012 | Viajes Helice, S.L.                        | 08/03/2023 hace 86 días                   | Enviadas SII<br>EXC                   | 0,00 € 0,00                            |
| □       PROV/2023/03/0009       Viajes Helice, S.L.       08/03/2023       hace 86 dias       Ext       Anuladas Sil       0,00 €       0,00         □       PROV/2023/03/0008       Viajes Helice, S.L.       08/03/2023       hace 86 dias       Ext       Fecha de factura       0,00 €       0,00         □       PROV/2023/03/0007       Siemens Renting, S.A.       07/03/2023       23/03/2023       53       Fecha de vencimiento       0,00 €       0,00         □       PROV/2023/03/0007       Siemens Renting, S.A.       02/03/2023       hace 86 dias       Ext       Anuladas Sil       0,00 €       0,00       0,00         □       PROV/2023/02/0070       Lyreco España, S.A.       28/02/2023       hace 96 dias       78       Añaidr filtro personalizado       Afaidr filtro personalizado       e igual a       20/05/2023 00.00.00       20/05/2023 00.00.00       20/05/2023 00.00.00       20/05/2023 00.00.00       20/05/2023 00.00.00       20/05/2023 00.00.00       20/05/2023 00.00.00       20/05/2023 00.00.00       20/05/2023 00.00.00       20/05/2023 00.00.00       20/05/2023 00.00.00       20/05/2023 00.00.00       20/05/2023 00.00.00       20/05/2023 00.00.00       20/05/2023 00.00.00       20/05/2023 00.00.00       20/05/2023 00.00.00       20/05/2023 00.00.00       20/05/2023 00.00.00       20/05/2023 00.00.00       20/05/2023 00.00.00                                                                                                    | PROV/2023/03/0010 | Viajes Helice, S.L.                        | 08/03/2023 hace 86 días                   | EXC                                   | 0,00 € 0,00                            |
| □       PROV/2023/03/0008       Viajes Helice, S.L.       08/03/2023       hace 86 dias       Fecha de factura       0,00 €       0,00         □       PROV/2023/03/0007       Siemens Renting, S.A.       07/03/2023       23/03/2023       53       Fecha de vencimiento       0,00 €       0,00 €       0,00 €       0,00 €       0,00 €       0,00 €       0,00 €       0,00 €       0,00 €       0,00 €       0,00 €       0,00 €       0,00 €       0,00 €       0,00 €       0,00 €       0,00 €       0,00 €       0,00 €       0,00 €       0,00 €       0,00 €       0,00 €       0,00 €       0,00 €       0,00 €       0,00 €       0,00 €       0,00 €       0,00 €       0,00 €       0,00 €       0,00 €       0,00 €       0,00 €       0,00 €       0,00 €       0,00 €       0,00 €       0,00 €       0,00 €       0,00 €       0,00 €       0,00 €       0,00 €       0,00 €       0,00 €       0,00 €       0,00 €       0,00 €       0,00 €       0,00 €       0,00 €       0,00 €       0,00 €       0,00 €       0,00 €       0,00 €       0,00 €       0,00 €       0,00 €       0,00 €       0,00 €       0,00 €       0,00 €       0,00 €       0,00 €       0,00 €       0,00 €       0,00 €       0,00 €       0,00 €       0,00                                                                                                    | PROV/2023/03/0009 | Viajes Helice, S.L.                        | 08/03/2023 hace 86 días                   | Anuladas SII<br>EXC                   | 0,00 € 0,00                            |
| PROV/2023/03/0007       Siemens Renting, S.A.       07/03/2023       22/03/2023       53       Fecha contable       →       0,00 €       0,00         PROV/2023/03/0005       Viajes Helice, S.L.       02/03/2023       hace 86 dias       EX       Añadir filtro personalizado       →       Creado el       →         PROV/2023/02/0707       Lyreco España, S.A.       28/02/2023       hace 96 dias       782       Añadir filtro personalizado       →       Creado el       →         PROV/2023/02/0609       Viajes Helice, S.L.       24/02/2023       30/03/2023       Ext0000A/000/48/23       →       20/05/2023 00.00.00       →         PROV/2023/02/0668       (Fundació Catalana de l'esplai) Fundesplai       28/02/2023       hace 96 dias       782/0009319       ▲       Añadir filtro personalizado       ▲       AFLICAR <b>ARJICAR ARJICAR ARJICAR ARJICAR ARJICAR ARJICAR ARJICAR ARJICAR ARJICAR ARJICAR ARJICAR ARJICAR ARJICAR ARJICAR ARJICAR ARJICAR ARJICAR ARJICAR ARJICAR ARJICAR ARJICAR ARJICAR ARJICAR ARJICAR ARJICAR ARJICAR ARJICAR ARJICAR ARJICAR ARJ</b>                                                                                                    | PROV/2023/03/0008 | Viajes Helice, S.L.                        | 08/03/2023 hace 86 días                   | EXC Fecha de factura                  | 0,00 € 0,00                            |
| PROV/2023/02/005         Viales Helice, S.L.         02/03/2023         hace 86 dias         EXC         Affaidir filtro personalizado         Creado el         es igual a           PROV/2023/02/0070         Lyreco España, S.A.         28/02/2023         hace 96 dias         782         Affaidir filtro personalizado         es igual a         es igual a         20/05/2023 00:00:000         20/05/2023 00:00:000         es igual a         20/05/2023 00:00:000         20/05/2023 00:00:000         20/05/2023 00:00:000         20/05/2023 00:00:000         20/05/2023 00:00:000         20/05/2023 00:00:000         20/05/2023 00:00:000         20/05/2023 00:00:000         20/05/2023 00:00:000         20/05/2023 00:00:000         20/05/2023 00:00:000         20/05/2023 00:00:000         20/05/2023 00:00:000         20/05/2023 00:00:000         20/05/2023 00:00:000         20/05/2023 00:00:000         20/05/2023 00:00:000         20/05/2023 00:00:000         20/05/2023 00:00:000         20/05/2023 00:00:000         20/05/2023 00:00:000         20/05/2023 00:00:000         20/05/2023 00:00:000         20/05/2023 00:00:000         20/05/2023 00:00:000         20/05/2023 00:00:000         20/05/2023 00:00:000         20/05/2023 00:00:000         20/05/2023 00:00:000         20/05/2023 00:00:000         20/05/2023 00:00:000         20/05/2023 00:00:000         20/05/2023 00:00:000         20/05/2023 00:00:000         20/05/2023 00:00:000         20/05/2023 00:00:000         20/05/2023 00:00:000                                                                                                    | PROV/2023/03/0007 | Siemens Renting, S.A.                      | 07/03/2023 23/03/2023                     | 531<br>Fecha de vencimiento           | 0,00 € 0,00                            |
| □         PROV/2023/02/0070         Lyreco España, S.A.         28/02/2023         hace 96 días         782         Añadir Iltro Vanzado         Ciedado en         20/05/2023           □         PROV/2023/02/0069         Viajes Helice, S.L.         24/02/2023         30/03/2023         Exto000A/000748/23         20/05/2023 00.00.00         20/05/2023 00.00.00           □         PROV/2023/02/0068         (Fundació Catalana de l'esplai) Fundesplai         28/02/2023         hace 96 días         23NR000047         APLICAR         ApliCAR         OAGREGAR CONDICIÓN           □         PROV/2023/02/0067         Lyreco España, S.A.         28/02/2023         hace 96 días         7820009319         0.00 €         0.00 €         0.00                                                                                                    | PROV/2023/03/0005 | Viajes Helice, S.L.                        | 02/03/2023 hace 86 días                   | EXC Añodir filtro porconolizado       | Creade al.                             |
| □         PROV/2023/02/069         Viajes Helice, S.L.         24/02/2023         30/03/2023         EX0000A/000748/23         20/05/2023 0:00:00         -           □         PROV/2023/02/068         (Fundació Catalana de l'esplai) Fundesplai         28/02/2023         hace 96 días         23NR000047         APLICAR         QAGREGAR CONDICIÓN           □         PROV/2023/02/067         Lyreco España, S.A.         28/02/2023         hace 96 días         7820009319         0,00 €         0,00                                                                                                    | PROV/2023/02/0070 | Lyreco España, S.A.                        | 28/02/2023 hace 96 días                   | 782<br>Añadir un Filtro Avanzado      | es igual a                             |
| PROV/2023/02/068         (Fundació Catalana de l'esplai) Fundesplai         28/02/2023         hace 96 días         23NR000047         APLICAR         QAGREGAR CONDICIÓN           PROV/2023/02/067         Lyreco España, S.A.         28/02/2023         hace 96 días         7820009319         0,00 €         0,00 €         0,00                                                                                                    | PROV/2023/02/0069 | Viajes Helice, S.L.                        | 24/02/2023 <b>30/03/2023</b>              | EX0000A/000748/23                     | 20/05/2023 00:00:00 -                  |
| □ PROV/2023/02/067 Lyreco España, S.A. 28/02/2023 hace 96 dias 7820009319 ○ 0,00 € 0,00                                                                                                    | PROV/2023/02/0068 | (Fundació Catalana de l'esplai) Fundesplai | 28/02/2023 hace 96 dias                   | 23NR000047                            | APLICAR CONDICIÓN                      |
|                                                                                                    | PROV/2023/02/0067 | Lyreco España, S.A.                        | 28/02/2023 hace 96 días                   | 7820009319 🕐                          | 0,00 € 0,00                            |

• Tendremos el listado de las facturas que tienen como vencimiento únicamente el día especificado, seleccionamos como se muestra en la imagen las que queremos pagar y clicamos en AÑADIR A ORDEN DE PAGO/COBRO

| E Contabilidad       | Tablero Clientes Proveedores Contabilida  | d Declaraciones AEAT | Informes Configura   | ción             |                         |                              | ŵ 🔍         | Fundación Esp        |
|----------------------|-------------------------------------------|----------------------|----------------------|------------------|-------------------------|------------------------------|-------------|----------------------|
| Billsspia            |                                           |                      |                      | ▼ No pa          | gado 🛪 🕇 Fecha de venci | miento es igual a "20/05/202 | 3" x Buscar |                      |
| CREAR SUBIR REGISTRA | AR PAGO AÑADIR A ORDEN DE PAGO/COBRO 4 s  | eleccionado          | ⊖ Imprimir 🔹 🕈       | Acción T Filtros | s ≡ Agrupar por ★ Fav   | oritos                       |             |                      |
| Número               | Proveedor                                 | Fecha factura        | Fecha de vencimiento | Referencia       | Actividad siguiente     | Margen firmado               | Margen (%)  | Impuestos no incluid |
| PROV/2023/03/0020    | MOBA SKILL TRAINING S.L.                  | 13/03/2023           | hace 61 días         | 23/35            |                         | 0,00 €                       | 0,00        | -79.934,             |
| PROV/2023/03/0019    | MOBA SKILL TRAINING S.L.                  | 09/03/2023           | hace 61 días         | 23/20            |                         | 0,00 €                       | 0,00        | 79.934,              |
| PROV/2023/03/0006    | El Vallenc S.L.                           | 07/03/2023           | hace 61 días         | 2395230028       |                         | 0,00 €                       | 0,00        | -309,                |
| PROV/2023/03/0001    | (GESTORA GARRO, S.L.) GESTORA GARRO, S.L. | 01/03/2023           | hace 61 días         | 2023-0036        |                         | 0,00 €                       | 0,00        | -150,                |
| PROV/2023/02/0039    | Empresa De Insercion El Zaguan, Slu       | 28/02/2023           | hace 61 días         | L3-00000015      |                         | 0,00 €                       | 0,00        | -102,                |
|                      |                                           |                      |                      |                  |                         | 0,00                         |             | -160.32              |

• Ya tenemos la orden de pago en la que debemos EDITAR y añadir el DIARIO DE BANCO por el que se va a pagar, una vez guardado damos click en CONFIRMAR PAGOS y habremos llegado al mismo punto con las dos maneras de generar remesas.

|                                   | Tablero Clie       | entes Proveedores       | Contabilidad Declarad | ciones AEAT                            | Informes        | Configuración  |             |                            |        |
|-----------------------------------|--------------------|-------------------------|-----------------------|----------------------------------------|-----------------|----------------|-------------|----------------------------|--------|
| Ordenes de pago / P               | AY0013             |                         |                       |                                        | <del>O</del> Im | primir ¢Acción |             |                            |        |
| IMPORTAR APUNTES COM              | NTABLES CONFI      | RMAR PAGOS CANCELA      | R PAGOS               |                                        | BORRADO         | CONFIRMADO     | FICHERO GE  |                            | SUBIDO |
|                                   |                    |                         |                       |                                        |                 |                |             | E <sup>0</sup><br>Asientos | cont   |
| PAY0013                           | /                  |                         |                       |                                        |                 |                |             |                            |        |
| Modo de pago<br>Diario de banco   | Transferencia SEP/ | A                       | Tipo                  | o de fecha de<br>cución del pago       | Fecha d         | e vencimiento  |             |                            |        |
| Cuenta bancaria de la<br>compañía |                    |                         | Fec<br>gen<br>Gen     | ha del fichero<br>ierado<br>nerado por |                 |                |             |                            |        |
| Pago SEPA                         |                    |                         | Fec                   | ha de subida del                       | l               |                |             |                            |        |
| Reserva por lotes                 |                    |                         | fich                  | iero                                   |                 |                |             |                            |        |
| A cargo del portador              | Según el acuerdo o | de servicio             | Des                   | scripción                              |                 |                |             |                            |        |
| Compañía                          | Fundación Esplai   |                         |                       |                                        |                 |                |             |                            |        |
| Tipo de pago                      | Saliente           |                         |                       |                                        |                 |                |             |                            |        |
| Tipo de Confirming                | Estándar           |                         |                       |                                        |                 |                |             |                            |        |
| Transacciones                     |                    |                         |                       |                                        |                 |                |             |                            |        |
| Empresa                           | Comunicación       | Cuenta bancaria         | Apunte contable       | Fecha d                                | e vencimiento   | Fecha de pago  | Importe     | Referencia de pago         | :      |
| MOBA SKILL TRAINING S             | S 23/35            | ES83 0182 6520 6902 016 | 6 PROV/2023/03/0020 ( | (23/35) 20/05/2                        | 2023            |                | 79.934,40 € | P00197                     | ŵ      |
| MOBA SKILL TRAINING S             | S 23/20            | ES83 0182 6520 6902 016 | 6 PROV/2023/03/0019 ( | (23/20) 20/05/2                        | 2023            |                | 79.934,40 € | P00198                     | ŵ      |
| El Vallenc S.L.                   | 2395230028         | ES53 2090 6992 0802 000 | 0 PROV/2023/03/0006 ( | (2395 20/05/2                          | 2023            |                | 374,04 €    | P00199                     | ŵ      |
| (GESTORA GARRO, S.L.)             | 2023-0036          | ES15 0081 2097 6300 013 | 0 PROV/2023/03/0001 ( | (2023 20/05/2                          | 2023            |                | 181,50€     | P00200                     | ŵ      |
| Agregar línea                     |                    |                         |                       |                                        |                 |                |             |                            |        |
|                                   |                    |                         |                       |                                        |                 |                |             |                            |        |

- Cuando hayamos confirmado el pago debemos GENERAR EL ARCHIVO DE PAGO, subirlo a nuestro banco y una vez esté todo correcto en el banco le damos al botón FICHERO SUBIDO SATISFACTORIAMENTE.
- Después de este punto ya tendremos los asientos creados confirmados y agrupados por partner, podemos seguir con la conciliación

|     | Contabilidad      | Tablero      | Clientes  | Proveedores | Contabilidad      | Declaraciones AEAT  | Informes | Configuración |                              |                  | ŵ | <b>1</b> | ¢2        | Fundación Espla |
|-----|-------------------|--------------|-----------|-------------|-------------------|---------------------|----------|---------------|------------------------------|------------------|---|----------|-----------|-----------------|
| Ór  | tenes de pago / F | PAY0013/     | Asientos  | contables   |                   |                     |          |               | Buscar                       |                  |   |          |           |                 |
| Con | REAR IMPORTAR AS  | IENTOS CONT. | ABLES 🛓   |             |                   |                     |          |               | ▼ Filtros ≡ Agrupar por ★ Fa | voritos          |   |          |           |                 |
|     | Fecha             | Número       |           | Empr        | esa               |                     |          | Referencia    | Diario                       | Empresa          |   |          | Total     | Estado          |
|     | 24/07/2023        | BSCH1/202    | 3/07/0012 | (GES        | FORA GARRO, S.L.) | GESTORA GARRO, S.L. |          | PAY0013       | Banco Santander (5051)       | Fundación Esplai |   |          | 181,5     | 0 Publicado     |
|     | 24/07/2023        | BSCH1/202    | 3/07/0011 | El Val      | lenc S.L.         |                     |          | PAY0013       | Banco Santander (5051)       | Fundación Esplai |   |          | 374,0     | 4 Publicado     |
|     | 24/07/2023        | BSCH1/202    | 3/07/0010 | MOB         | A SKILL TRAINING  | S.L.                |          | PAY0013       | Banco Santander (5051)       | Fundación Esplai |   |          | 159.868,8 | 0 Publicado     |
|     |                   |              |           |             |                   |                     |          |               |                              |                  |   |          |           |                 |
|     |                   |              |           |             |                   |                     |          |               |                              |                  |   |          | 160.424,3 | 4               |

## Conciliación de una remesa

Debemos saber a priori conciliar una remesa que al crearla Odoo realiza el siguiente asiento contable:

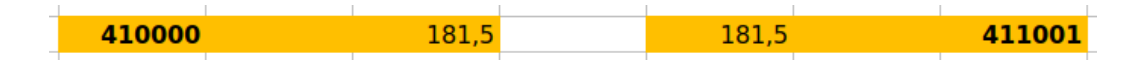

Configuración de la cuenta puente:

- 411001 es una cuenta puente que Odoo utiliza para meter los pagos pendientes hasta su conciliación.
- Se puede cambiar en >> ajustes generales >> contabilidad >> cuentas predeterminadas >> cuenta de pagos pendientes.

| III Ajustes   | Opciones generales | Usuarios y compañías                           | Traducciones            | Herramientas de ludif | icación Techi                |
|---------------|--------------------|------------------------------------------------|-------------------------|-----------------------|------------------------------|
| Ajustes       |                    |                                                |                         |                       |                              |
| GUARDAR DES   | CARTAR             |                                                |                         |                       |                              |
| Opciones gene | erales Pagos       | de Proveedor                                   |                         |                       |                              |
| 🛃 Ventas      |                    | <b>1eques []]</b><br>1prime cheques para pagar | a tus proveedores       |                       | <b>Transfere</b><br>Paga tus |
| 🔇 Sitio web   |                    |                                                |                         |                       |                              |
| 🛃 eLearning   | Cuenta             | s predeterminadas                              |                         |                       |                              |
| 🗐 Compra      | La                 | as siguientes cuentas prede<br>nciones.        | eterminadas se utilizan | con ciertas           |                              |
| 🐨 Inventario  | C                  | uenta transitoria                              | 572001 Cuenta transit   | oria de t 🚽 📝         |                              |
| Contabilidad  | Ci                 | uenta de cobros<br>endientes                   | 441001 Deudores, efec   | ctos con- 🖸           |                              |
| Cocumentos    | C                  | uenta de pagos                                 | 411001 Acreedores, ef   | iectos co- 🖸          |                              |
| 🕾 Empleados   | pe<br>or           | endientes                                      | F700001 Tour formation  | de lieu 🕞             |                              |
| 🚑 Gastos      | in                 | terna                                          | 5729991 Transferencia   | a de líqu 👻 🖂         |                              |
|               | Banco              | & Caja                                         |                         |                       |                              |

 Otro ajuste que debemos hacer para poder usar esta cuenta es en el módulo de Contabilidad >> Configuración >> Plan de Cuentas >> buscamos la cuenta en cuestión >> Configurar

|     | Contabilidad | Tablero | Clientes       | Proveedores        | Contabilidad | Declaraciones AEAT | Informes | Configuración  |                                          | ¥ 🔊 🤇           | Fundación Esplai | Administrator (fundesplai-test) |
|-----|--------------|---------|----------------|--------------------|--------------|--------------------|----------|----------------|------------------------------------------|-----------------|------------------|---------------------------------|
| Pla | de cuentas   |         |                |                    |              |                    |          |                | T Cuenta activa x Cuenta 411001 x Buscar |                 |                  | ٩                               |
| CR  | ear 🛓        |         |                |                    |              |                    |          |                | ▼ Filtros ≡ Agrupar por ★ Favoritos      |                 | 6                | ; 1-1/1 < > Ⅲ                   |
| T   | Código       | Nom     | ore de la cuen | ta                 |              |                    |          | Тіро           | Permitir conciliación                    | Empresa         |                  | I                               |
| ▶ 4 | 411001       | Acree   | dores, efecto  | s comerciales a pa | agar SEPA    |                    |          | Activos Circul | antes 💿                                  | Fundación Espla | đ                | CONFIGURAR                      |

• En la pantalla que nos aparece debemos fijar el tipo de cuenta como ACTIVOS CIRCULANTES y debemos activar el check PERMITIR CONCILIACIÓN

| 1 . C                                                             | dad Tablero                          | Clientes   | Proveedores | Contabilidad   | Declaraciones AEAT                                         | Informes | Configuración                                       |
|-------------------------------------------------------------------|--------------------------------------|------------|-------------|----------------|------------------------------------------------------------|----------|-----------------------------------------------------|
| lan de cuent                                                      | as / 411001 Acro                     | eedores, e | fectos come | rciales a paga | IT SEPA                                                    |          |                                                     |
| DITAR CREA                                                        | R                                    |            |             |                |                                                            |          | Acción                                              |
|                                                                   |                                      |            |             |                |                                                            |          |                                                     |
| Código                                                            | Nombre de la cuent                   | ta         |             |                |                                                            |          |                                                     |
| 411001                                                            | Acreedores                           | s, efecto  | s comerci   | ales a paga    | ar SEPA                                                    |          |                                                     |
|                                                                   |                                      |            |             |                |                                                            |          |                                                     |
| Contabilidad                                                      | Automatización                       |            |             |                |                                                            |          |                                                     |
| Contabilidad<br>Tipo                                              | Automatización<br>Activos Circ       | ulantes    |             |                | Permitir conciliación                                      | <br>^    | Conciliar                                           |
| Contabilidad<br>Tipo<br>Impuestos                                 | Automatización<br>Activos Circ       | ulantes    |             |                | Permitir conciliación<br>Obsoleto                          | n 🗸 ->   | Conciliar                                           |
| Contabilidad<br>Tipo<br>Impuestos<br>predeterminado:<br>Etiquetas | Automatización<br>Activos Circo<br>s | ulantes    |             |                | Permitir conciliación<br>Obsoleto<br>Centralizado          | n 🗹      | Conciliar                                           |
| Contabilidad<br>Tipo<br>Impuestos<br>predeterminado:<br>Etiquetas | Automatización<br>Activos Circo<br>s | ulantes    |             |                | Permitir conciliación<br>Obsoleto<br>Centralizado<br>Grupo | n ☑      | • Conciliar<br>reedores, efectos comerciales a paga |

## Conciliación

- En la conciliación tenemos varias opciones para encontrar las contrapartidas para el extracto que hemos recibido del banco de los pagos de la remesa que se han realizado.
- Algunas de las opciones son buscar por el número de Orden de Pago (PAY0013) o por el partner. Podemos también, buscar por la cuenta puente de pagos que anteriormente hemos configurado.
- Una vez tengamos todas las contrapartidas de la remesa seleccionadas podemos VALIDAR la conciliación.

| 572400          | 01/03/2023           | Transferencias realizadas             |                                                                            |                   | 160.424,34 € |
|-----------------|----------------------|---------------------------------------|----------------------------------------------------------------------------|-------------------|--------------|
| 411 <b>0</b> 01 | 24/07/2023           | MOBA SKILL TRAINING S.L.: BS          | CH1/2023/07/0010: 23/35-23/20 : PAY0013                                    | ∕ 159.868,80 €    |              |
| 111001          | 24/07/2023           | El Vallenc S.L.: BSCH1/2023/07/       | /0011: 2395230028 : PAY0013                                                | <i>I</i> 374,04 € |              |
| 10000           |                      | Selecciona una contrapartida o o      | crea una cancelación                                                       | 181,50 €          |              |
| Asigna          | ación cliente/provee | dor Asignación miscelánea             | Operaciones manuales                                                       |                   |              |
| 411001          |                      | Q                                     |                                                                            |                   |              |
| 411001          | 22/06/2023           | Bove Montero & Cia: BSCH1/202         | 23/06/0002: 22/4319-22/3814 : PAY0004                                      | 1.464,71 €        |              |
| 411001          | 22/06/2023           | Fundesplai: BSCH1/2023/06/00          | 03: 5.003-23NR000027-23NR000022-5.001 : PAY0004                            | 4.107,18 €        |              |
| 411001          | 22/06/2023           | Media Markt Esplugues: BSCH1,         | /2023/06/0004: E300-60017371-E300 : PAY0004                                | 509,97 €          |              |
| 11001           | 22/06/2023           | Media Markt Hospitalet: BSCH1,        | /2023/06/0005: E243-60499658 : PAY0004                                     | 230,95 €          |              |
| 11001           | 22/06/2023           | Paris Scazzocchio, Jorge: BSCH        | 1/2023/06/0006: 250 : PAY0004                                              | 6.360,00 €        |              |
| 11001           | 22/06/2023           | Vega Martinez, J. Ovidio: BSCH1       | I/2023/06/0007: 001/23 : PAY0004                                           | 212,00 €          |              |
| 11001           | 22/06/2023           | David Bernal Gonzalez: BSCH1/2        | 2023/06/0008: 00000010 : PAY0004                                           | 3.251,25 €        |              |
| 11001           | 19/07/2023           | Anabel Perez Morales: CBNK2/2<br>VISA | 2023/07/0001: Anabel Perez Morales: Gasto pagat amb VISA : Gasto pagat amb | 50,00€            |              |
| 11001           | 20/07/2023           | Bove Montero & Cla: BSCH1/202         | 23/07/0001: 22/4971 : PAY0012                                              | 892,98 €          |              |
| 11001           | 20/07/2023           | López Regalón, María José: BSC        | CH1/2023/07/0002: F-23-0003 : PAY0012                                      | 178,08 €          |              |
| 11001           | 20/07/2023           | Oscar Burgos Pacheco: BSCH1/          | 2023/07/0003: 2205122-2205117 : PAY0012                                    | 1.147,50 €        |              |
| 11001           | 20/07/2023           | Rita De La Torre Chirivella: BSCH     | 11/2023/07/0004: 202301-01 : PAY0012                                       | 272,00 €          |              |
| 11001           | 20/07/2023           | Mestre Campi, Oriol: BSCH1/202        | 23/07/0005: 01/2023 : PAY0012                                              | 2.244,00 €        |              |
| 11001           | 20/07/2023           | Worktocloud, S.L.: BSCH1/2023,        | /07/0006: 2023-042 : PAY0012                                               | 1.795,00 €        |              |
| 11001           | 20/07/2023           | Gonzalez Navarro, Xavier: BSCH        | 1/2023/07/0007: 2023-A-001 : PAY0012                                       | 1.904,00 €        |              |
| 11001           | 20/07/2023           | Mangas Martin, Luis Enrique: BS       | CH1/2023/07/0008: 2023/006 : PAY0012                                       | 316,20 €          |              |
| 411001          | 20/07/2023           | Van Branteghem, Paul: BSCH1/2         | 2023/07/0009: 20230002 : <u>PAY0012</u>                                    | 381,60 €          |              |
| 411001          | 24/07/2023           | GESTORA GARRO, S.L.: BSCH1/2          | 2023/07/0012: 2023-0036 PAY0013                                            | 181,50 €          |              |

El resumen de las anotaciones en sus respectivas cuentas sería el siguiente:

| 624000 | 181,5 | 181,5 | 410000 | FACTURACIÓN    |
|--------|-------|-------|--------|----------------|
|        |       |       |        |                |
| 410000 | 181,5 | 181,5 | 411001 | EMISIÓN REMESA |
|        |       |       |        |                |
| 411001 | 181,5 | 181,5 | 57200  | CONCILIACIÓN   |

NOTA: El funcionamiento de las remesas de cobro es muy parecido al realizado en esta documentación de remesas de pago.